### **User Manual for GIS of PIPDIC**

This step by step guide will help you to navigate through various features of MAP GIS and its significance.

On accessing PIPDIC URL: <u>https://pipdic.in</u> opens the HOME screen of PIPDIC website which looks like below.

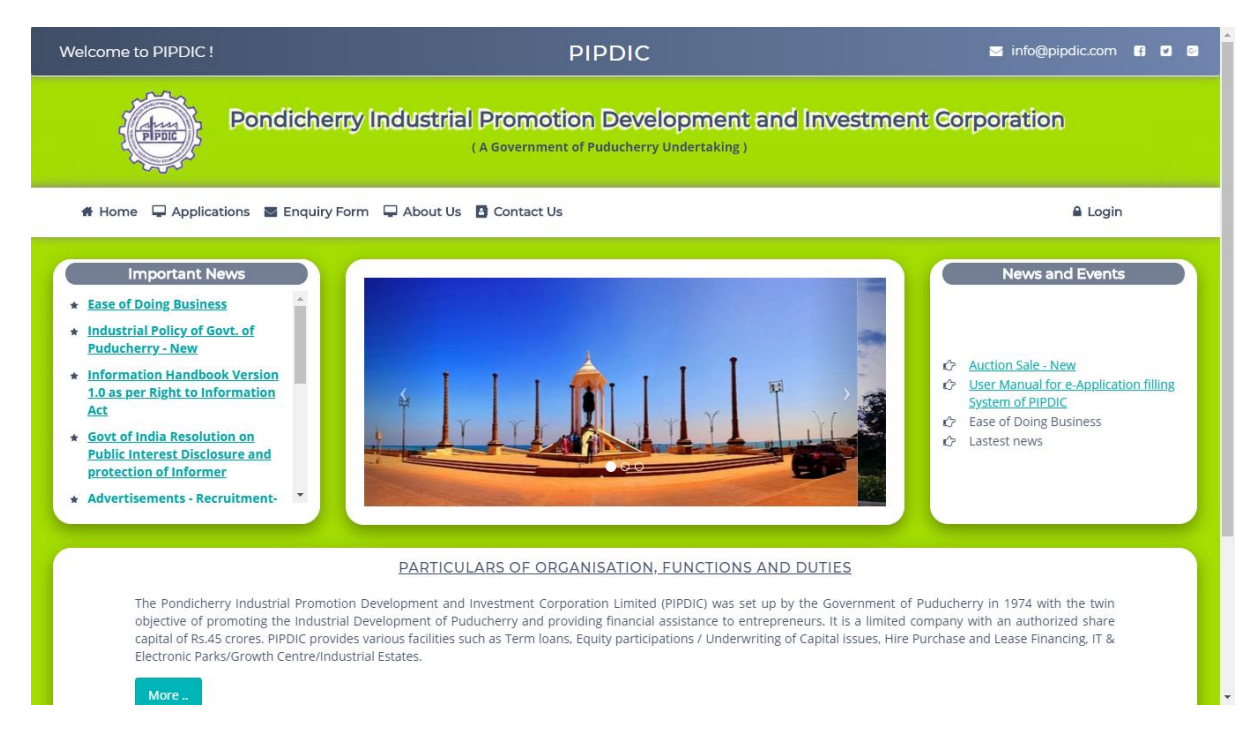

Customers are permitted to view and access general information of PIPDIC that helps them to know more about PIPDIC and its process.

STEPS to be followed by the customer to know about details of LAND/ Plot/ Shed of PIPDIC industrial estates.

<u>Step1:</u> Click on "Ease of Doing Business" link available under Important News panel on the left side of Home screen. On clicking it will Open Ease of Doing Business screen. <u>Step2</u>: Click on "Availability of land/plot/shed/RBF/Modules of allotment" that opens a screen with list of industrial estates in PIPDIC.

| Pondicherny Industrial Promotion Development and Investment Corporation<br>(A Government of Puducherry Undertaking)                                                                                                    |             |
|----------------------------------------------------------------------------------------------------|-------------|
| 希 Home 📮 Applications 🖀 Enquiry Form 📮 About Us 🖪 Contact Us                                                                                                    | 🔒 Login     |
| <ul> <li>Ease of Doing Business</li> <li>Investors' Facilitation Centre / Bureau</li> <li>Queries / Clarification related to Investors' Application</li> <li>Inspection</li> <li>Availability of land / plot / shed / RBF / Modules for allotment</li> <li>Details of Allotment order for Orders / Certificate issued</li> <li>Loans Sanctioned</li> </ul> | HOME / EODB |
| ps://pipdic.in/allotment                                                                                                    |             |

**Step 3:** Click on the Mettupalayam Industrial Estate link that opens mettupalayam estate layout. Customer can view available plots and sheds through various search options.

| Welcome to PIPDIC                      | PIPDIC                                                                                                    | 📨 info@pipdic.com 🖪 💟 🙆          |
|----------------------------------------|----------------------------------------------------------------------------------------------------|----------------------------------|
| 1000 Horan                             | Pondicherry Industrial Promotion Development and Investment<br>(A Government of Puducherry Undertaking)                                                                                                    | Corporation                      |
| 🛱 Home 🖵 Appl                          | ications 📓 Enquiry Form 📮 About Us 🖪 Contact Us                                                                                                    | 🔒 Login                          |
| LANI                                   | D / PLOT / SHED / BLDG. SPACE HO                                                                                                    | ME / INDUSTRIAL ESTATES          |
| Indu                                   | ustrial Estates                                                                                                    |                                  |
| PIPD                                   | IC is having 6 industrial estates and an IT Park.                                                                                                    |                                  |
| •                                      | Mettupalayam Industrial Estate, Puducherry (167) acres.                                                                                                    |                                  |
|                                        | Sedarapet Industrial Estate, Puducherry (62 acres).                                                                                                    |                                  |
|                                        | Nirumambakkam industrial istate, ruducherry (23 acres).                                                                                                    |                                  |
|                                        | Industrial Growth Centre, Polagam, Karaikal (597 acres).                                                                                                    |                                  |
|                                        | IT Park, Pillaichavady, Puducherry (3.16 acres).                                                                                                    |                                  |
| Allot<br>Appl<br>https://pipdic.in/mie | ment of land/plots/sheds/Ready Built Factory (RBF) buildings are made subject to availability on terms & con<br>ications for allotment of Land / Plots / Sheds / Ready Built Factory (RBF) buildings in Industrial Estates of Pl<br>ugh online <mark>www.pipolic.in.</mark> | ditions.<br>IPDIC should be made |

## **<u>Step 4</u>**: The mettupalayam industrial estate looks like below in map view.

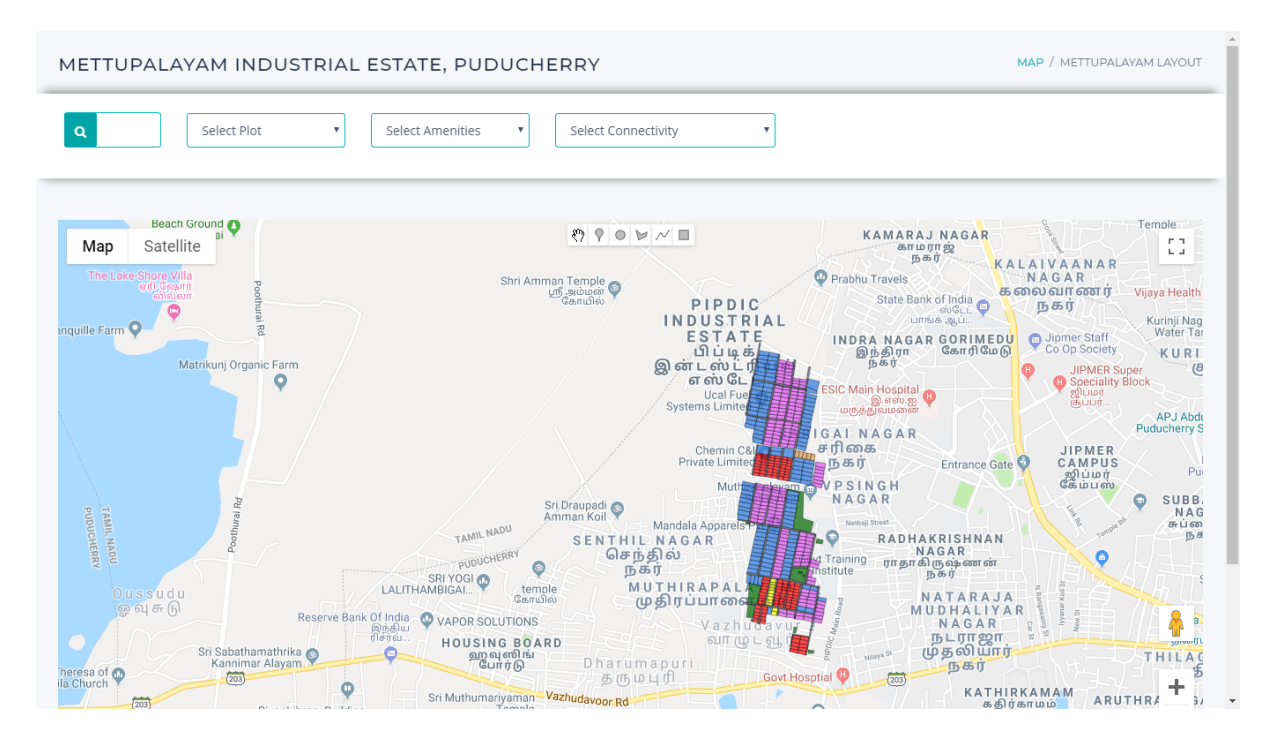

**Step 5:** Click on the satellite view link in the left corner to see the estate in the satellite view.

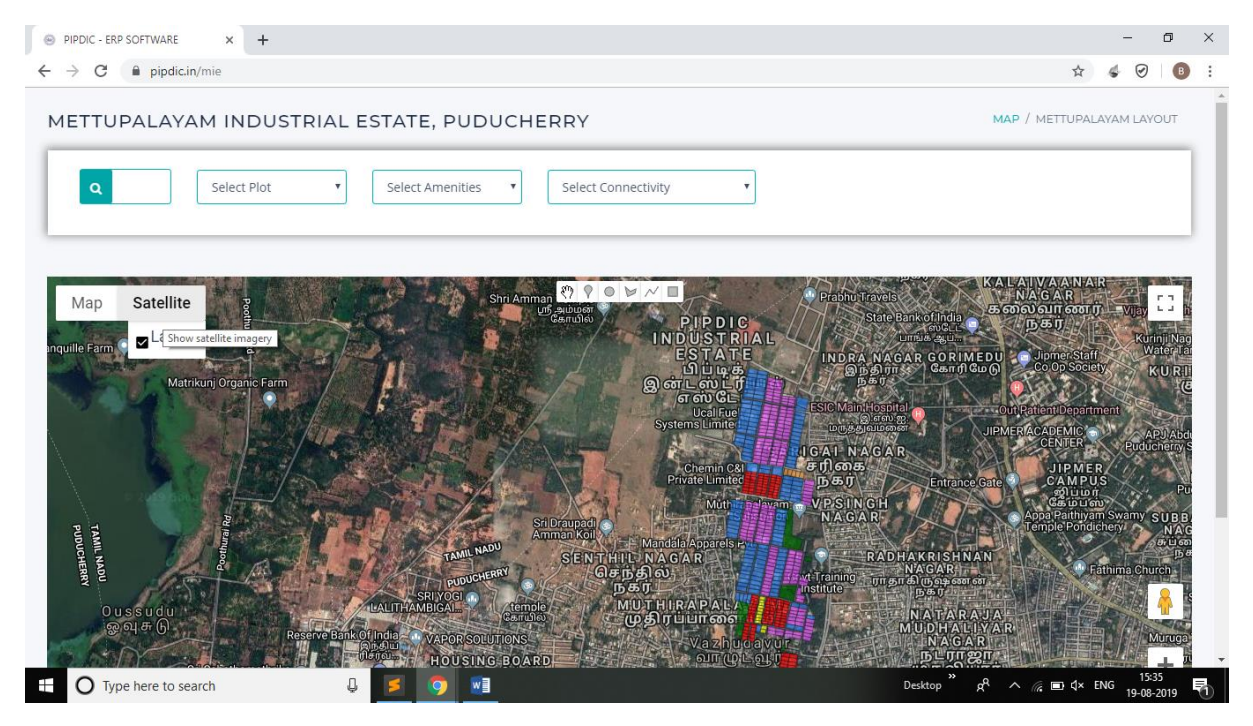

**Step 6:** Below screenshots shows **various search options** that helps the customer to view details of each plot / Shed easily.

First option is **search text box**, where customer can type the plot type and number. Once the plot number is typed, map highlights the plot/ shed with red border.

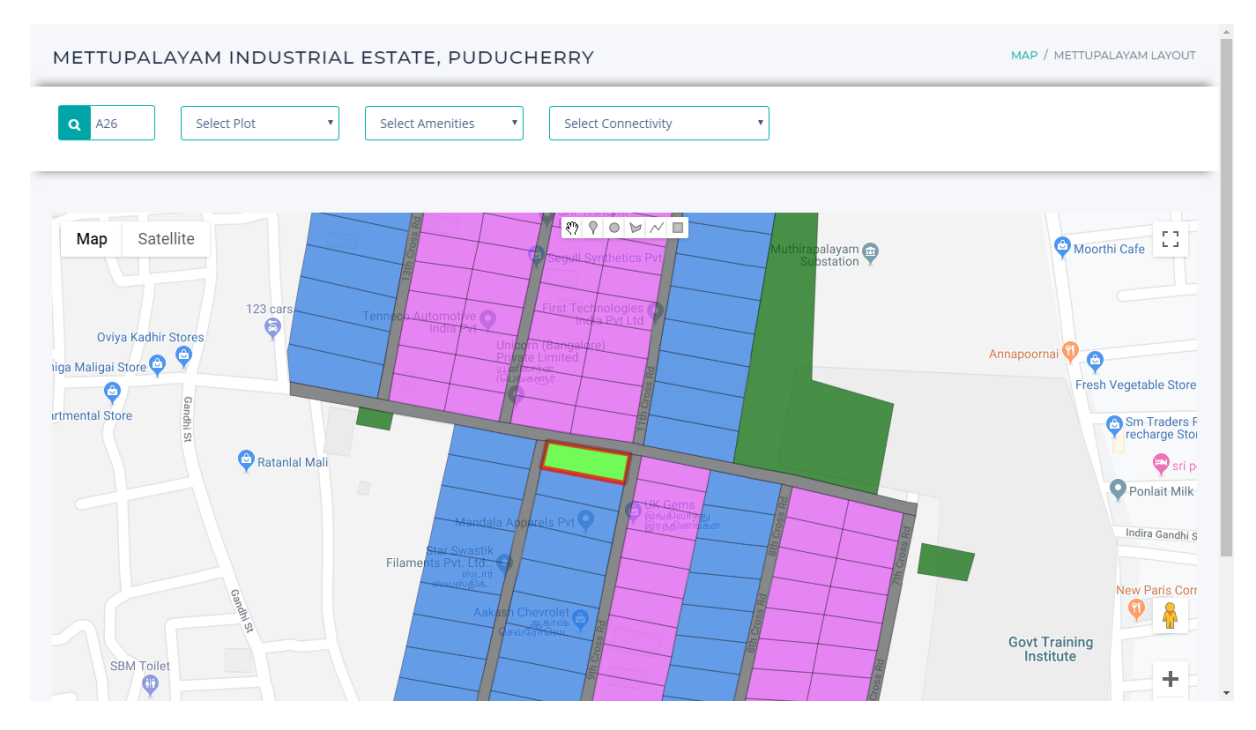

**Step 7:** Customer can click on the highlighted plot / shed to view the details of the same.

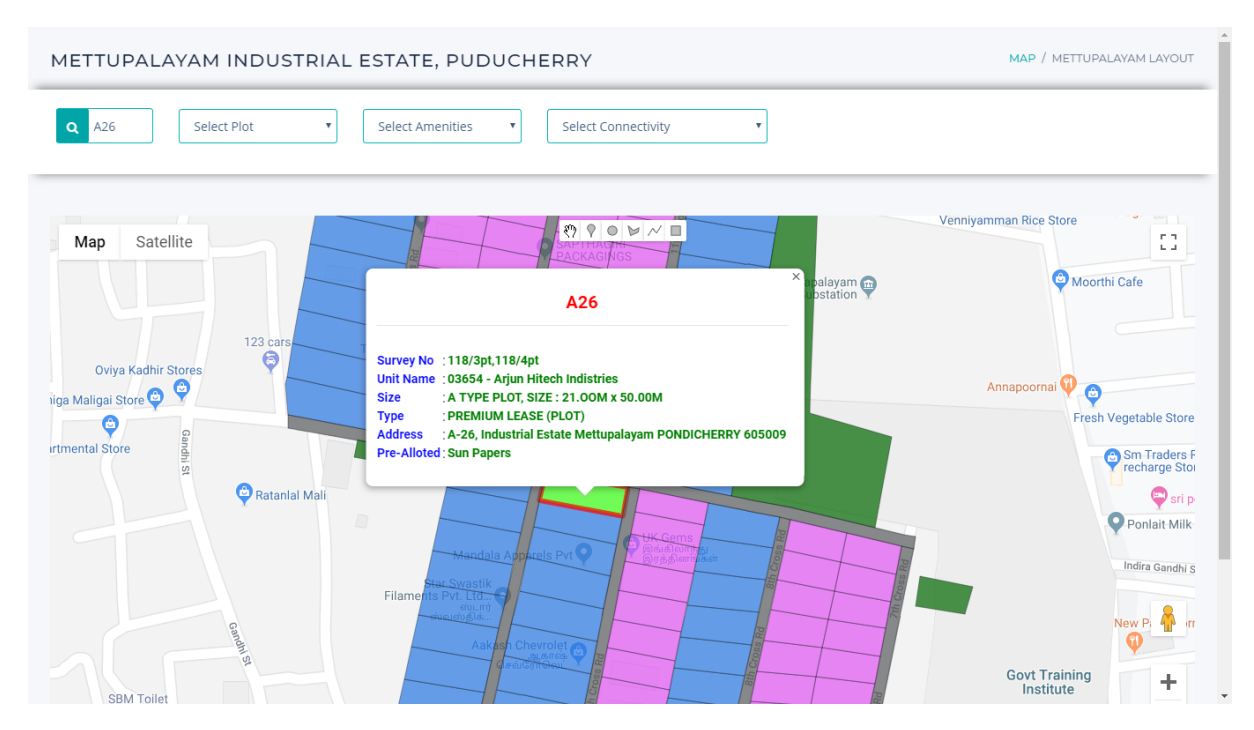

# **Step 8:** Second search option is the drop down with list of available plots. Cutomer can view the details by selecting the plot.

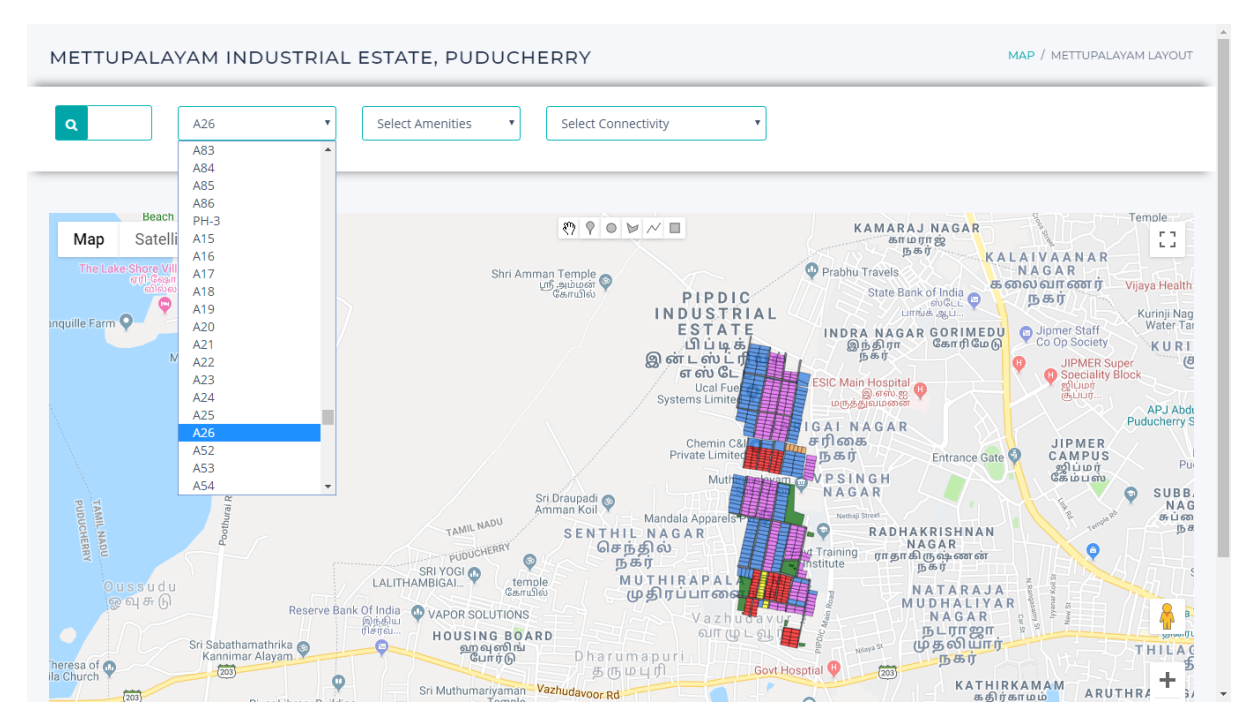

#### On selecting the plot, the map highlights the same.

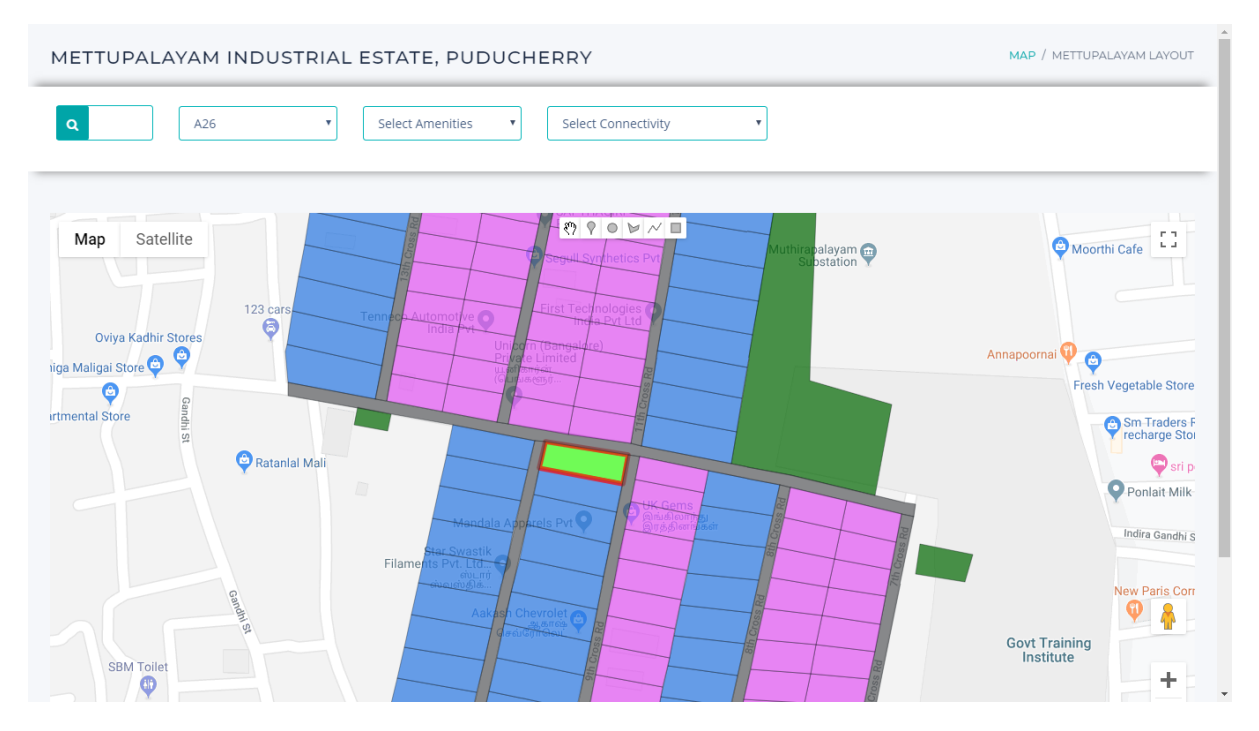

| METTUPALAYAM INDUSTRIAL EST                 | TATE, PUDUCHERRY                                                                                                    | MAP / METTUPALAYAM LAYOUT                |
|---------------------------------------------|----------------------------------------------------------------------------------------------------|------------------------------------------|
| Q A26 Y Se                                  | elect Amenities                                                                                                    |                                          |
| Map Satellite                               | A26                                                                                                    | Venniyamman Rice Store                   |
| Oviya Kadhir Stores<br>iiga Maligai Store o | Survey No :118/3pt,118/4pt<br>Unit Name :03654 - Arjun Hitech Indistries<br>Size : A TYPE PLOT, SIZE : 21.00M x 50.00M<br>Type : PREMIUM LEASE (PLOT)<br>Address : A-26, Industrial Estate Mettupalayam PONDICHERRY 605009<br>Pre-Alloted : Sun Papers | Annapoornal 🗘 🎯<br>Fresh Vegetable Store |
| Ratanlal Mali                               | Mandala Aspectale Pv1                                                                                                    | Covt Training<br>Institute               |

**Step 9:** Third option is the amenities search drop down, where customer can select the amenity and view the details

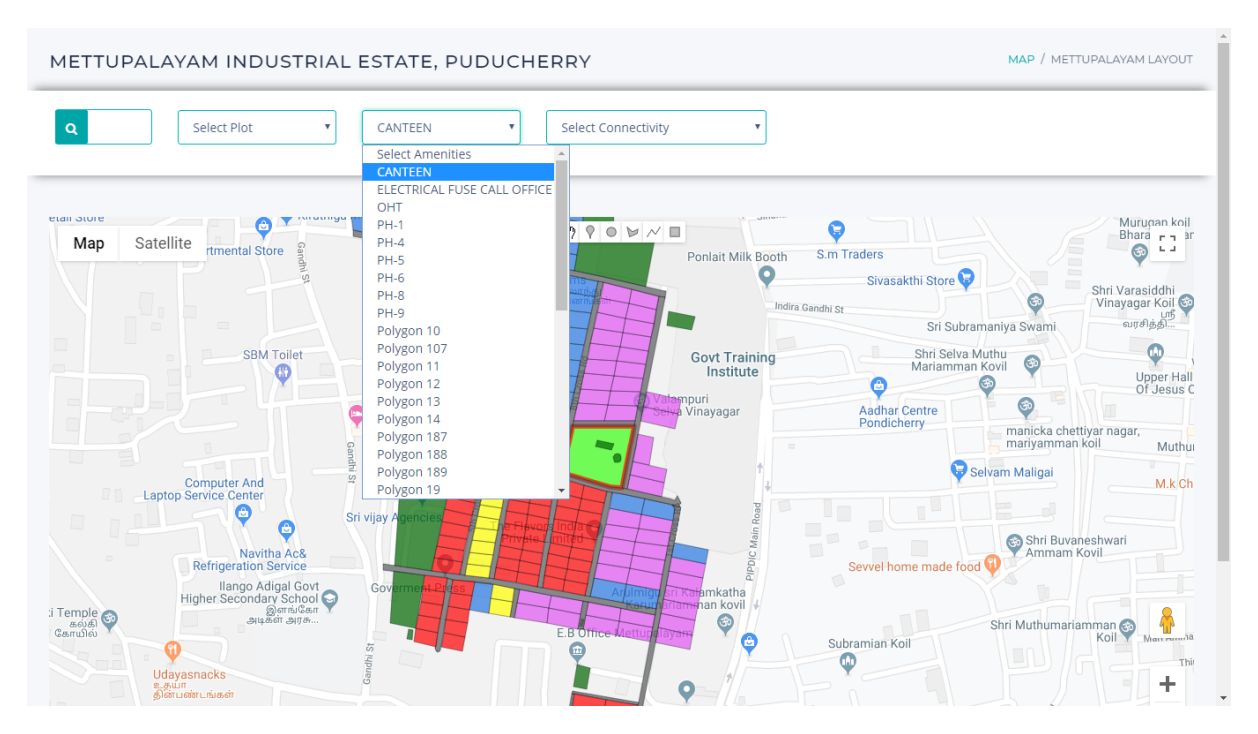

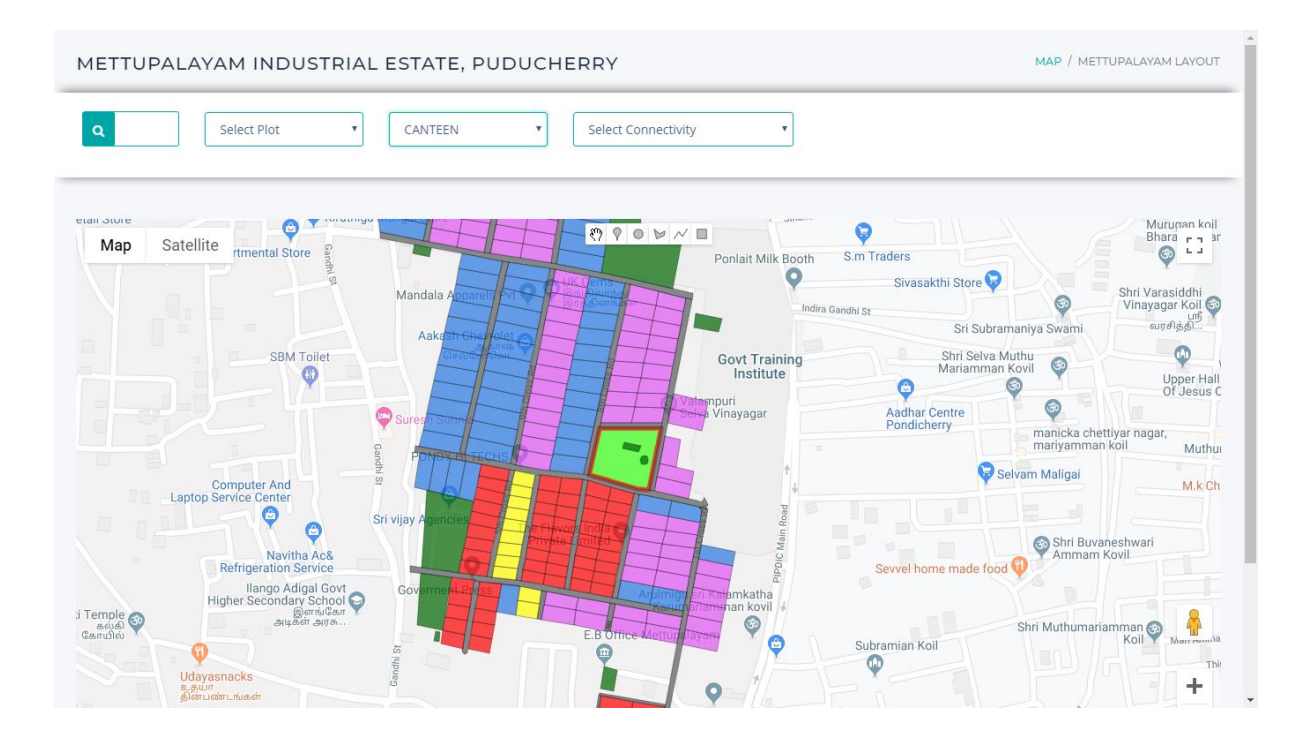

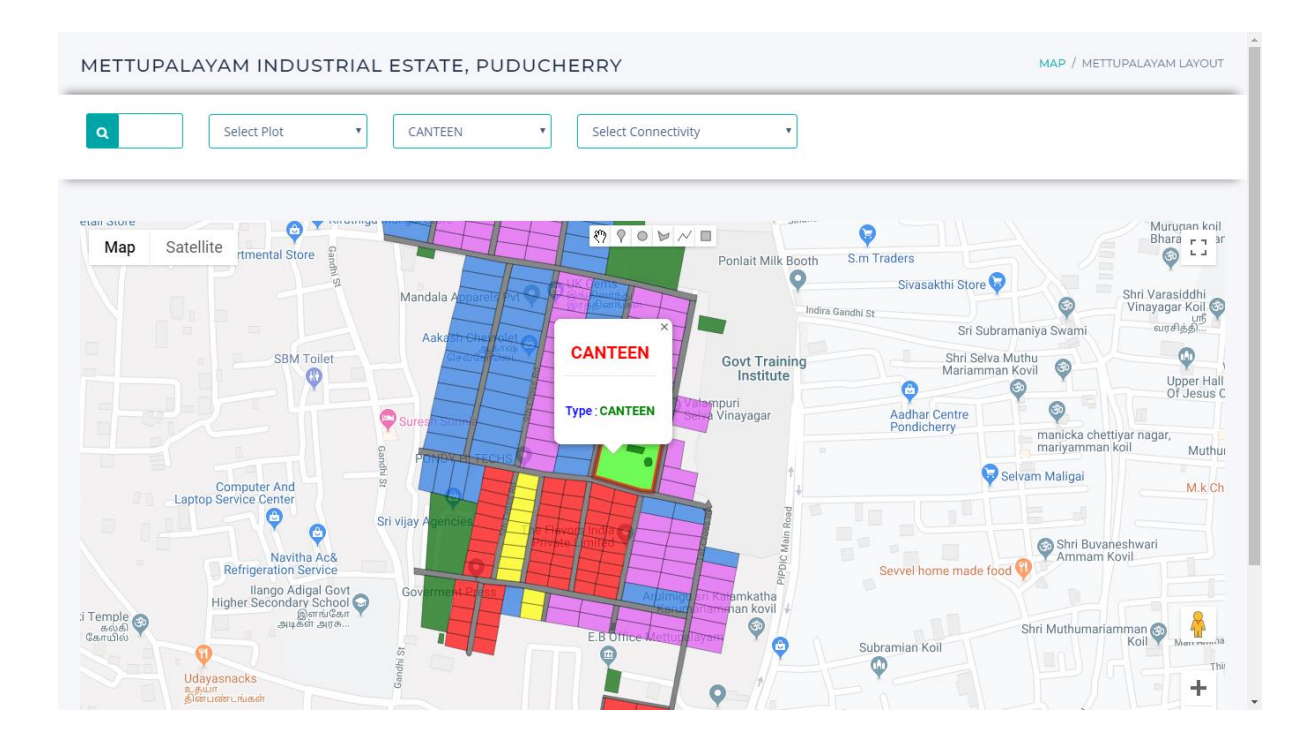

**Step 10:** Fourth option is the connectivity search option, where customer can search for the nearest Railway Station, Airport, Port, Police station and Fire station.

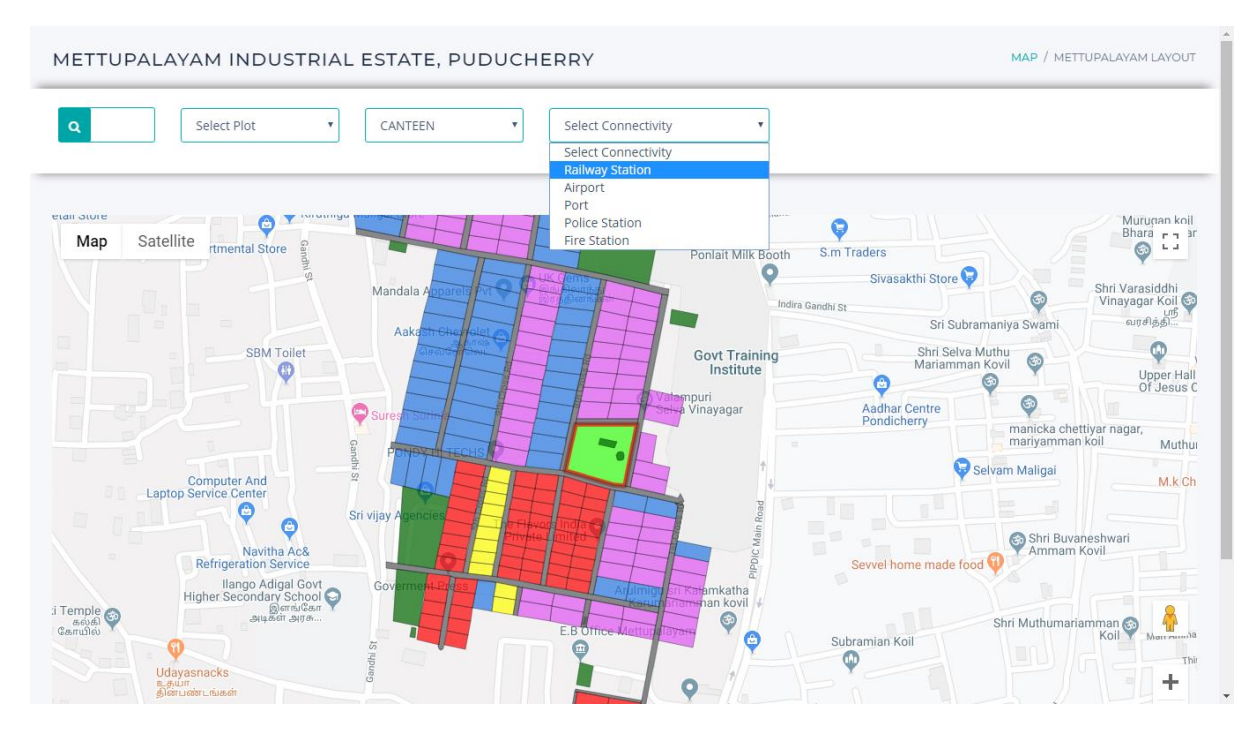

Select the connectivity the customer want to search.

Map shows the connectivity of nearest railway station from mettupalayam estate with complete details.

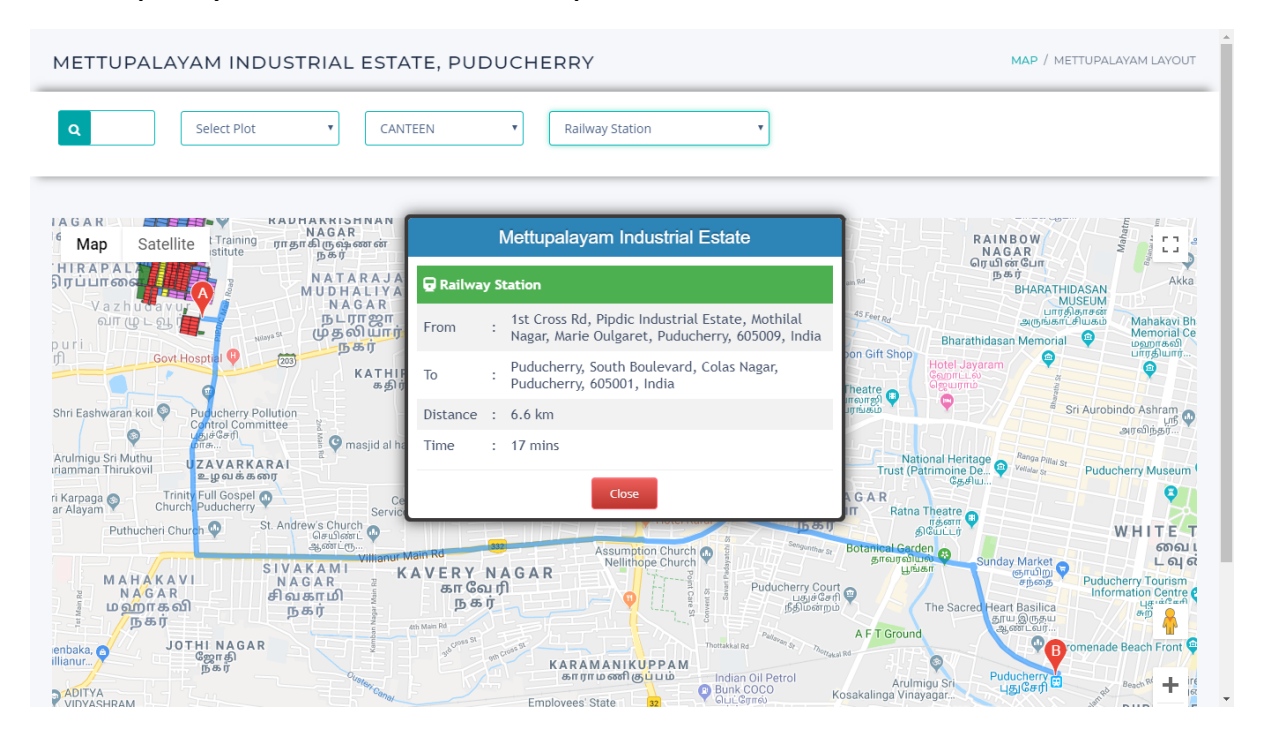

## Map shows the connectivity of nearest **Police station** from mettupalayam estate with full information.

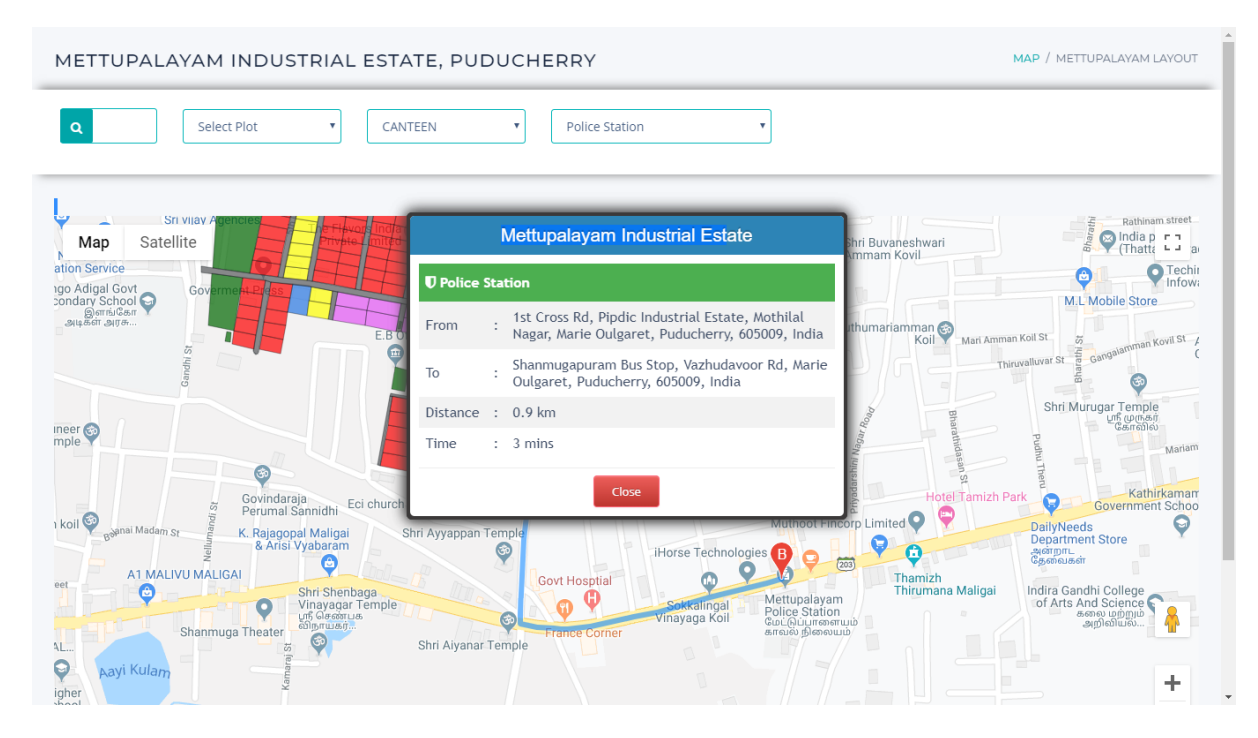

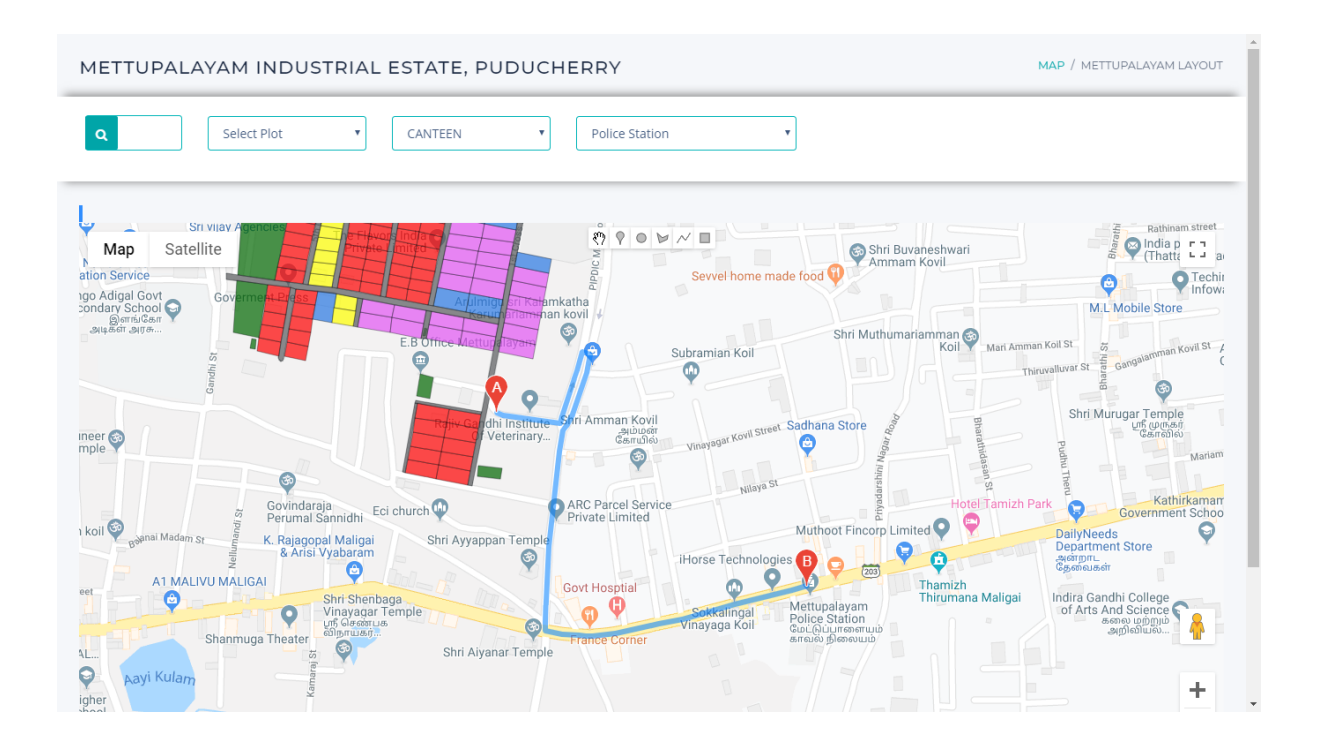

**Step 11:** Similarly customer can view the other estate maps which are shown as screenshots below.

| PIPDIC - ERP Project                                                                                                    | × +                                                                                                    |                                      | -     | ť      | 7  | × |
|----------------------------------------------------------------------------------------------------|----------------------------------------------------------------------------------------------------|--------------------------------------|-------|--------|----|---|
| ← → C                                                                                                    | lotment                                                                                                    | \$                                   | 4     | Ø      | в  | : |
| Welcome to PIPDIC !                                                                                                    | PIPDIC                                                                                                    | 🖂 info@pipdic.co                     | m 🖪   | 3 🖸    | 6  | ^ |
| (The second second seco | Pondicherry Industrial Promotion Development and Investmen<br>(A Government of Puducherry Undertaking)                                                                                                    | nt Corporation                       |       |        |    |   |
| 🖶 Home 📮 Applica                                                                                                    | tions 📓 Enquiry Form 📮 About Us 🖪 Contact Us                                                                                                    | 🔒 Lo                                 | gin   |        |    |   |
| LAND /<br>Indus<br>PIPDIC<br>•<br>•<br>•<br>•<br>•<br>•<br>•<br>•<br>•<br>•<br>•                                                                                                    | PLOT / SHED / BLDG. SPACE<br>trial Estates<br>is having 6 industrial estates and an IT Park.<br>Mettupalayam Industrial Estate. Puducherry (167) acres.<br>Sedarapet Industrial Estate. Puducherry (62 acres).<br>Kirumambakkam Industrial Estate. Puducherry (23 acres).<br>Thirubuvanai Industrial Estate. Puducherry (52 acres).<br>Industrial Growth Centre. Polagam, Karaikal (597 acres).<br>IT Park. Pillaichavady. Puducherry. (3.16 acres). | HOME / INDUSTRIAL ESTATES            |       | 15:31  |    | Ţ |
| Type here to searc                                                                                                    |                                                                                                    | Desktop ″g <sup>Q</sup> ∧ //, ■ ⊄× E | NG 19 | -08-20 | 19 | 1 |

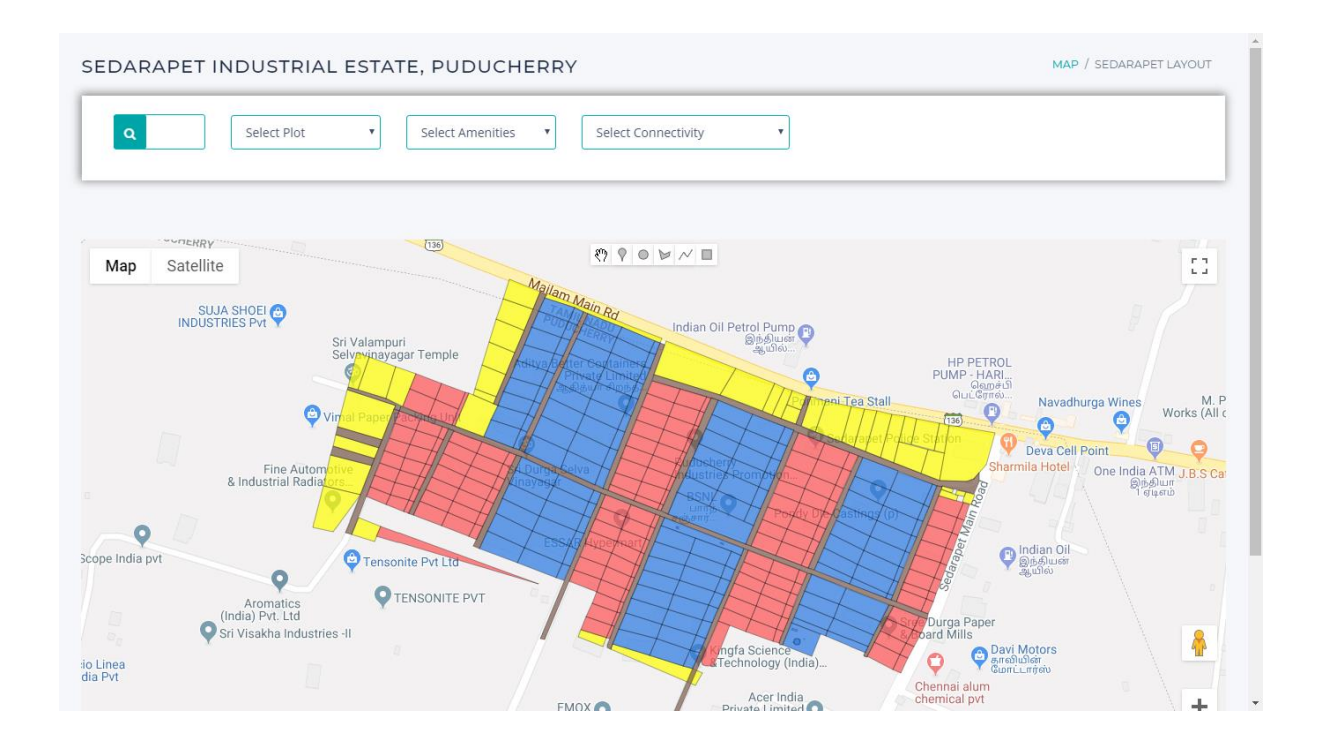

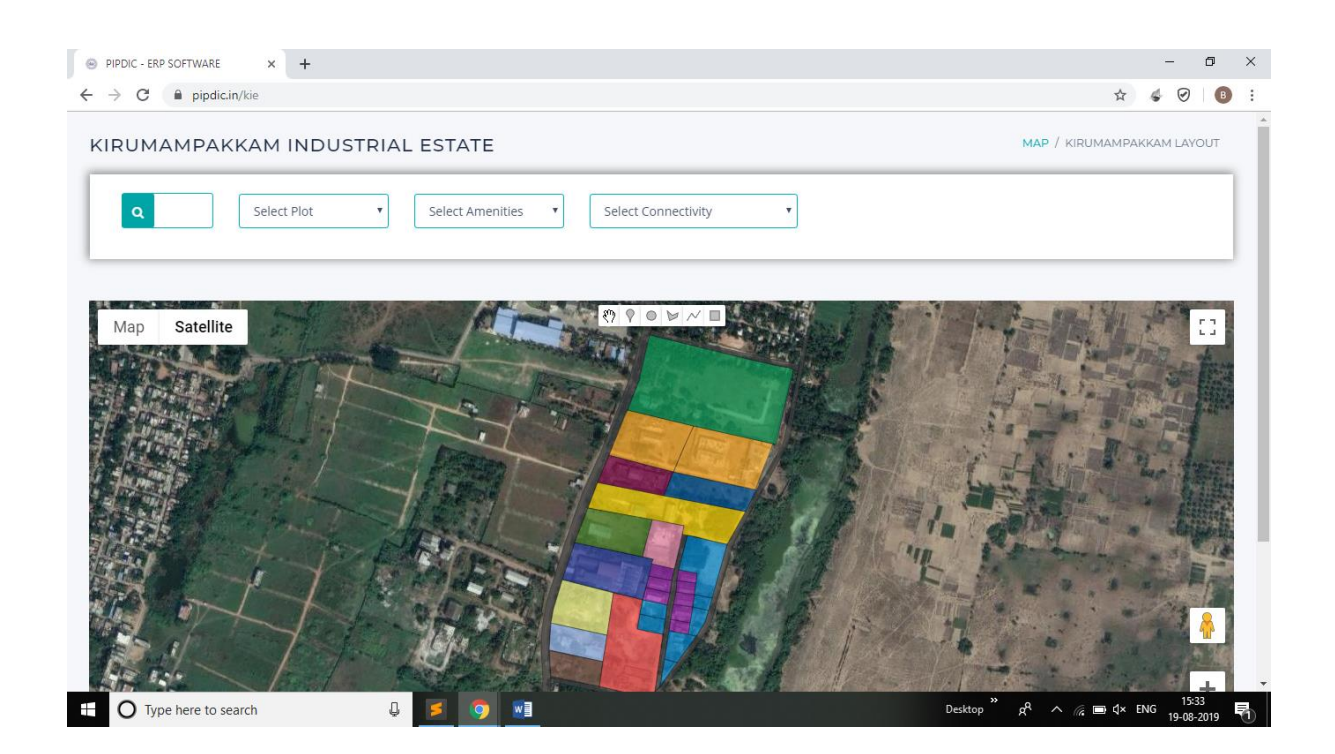

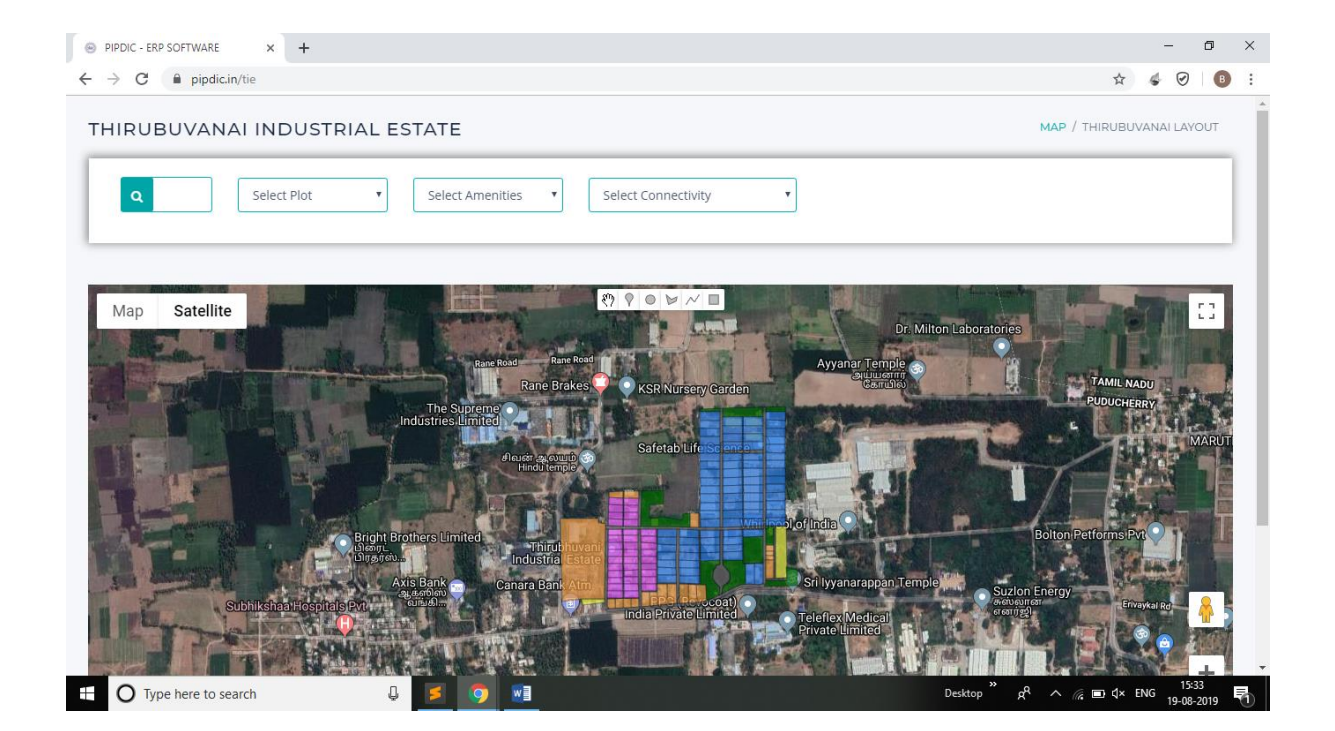

| IT PARK, PILLAICHAVADY, PUDUCHERRY                                                                                                    | MAP / IT PARK LAYOUT       |
|----------------------------------------------------------------------------------------------------|----------------------------|
| Q Select Plot                                                                                                    |                            |
| Map Satellite Pec Library Canara Bank The Canara Bank ATM<br>Pec Library Pec Fonietting Pec Library Foniait Parlour Canara Bank ATM<br>server and the Canara Bank ATM | CRWInce Book               |
| Park Avenue Pondicherry Engineering<br>College                                                                                                    | rsity<br>Far Beach Ratreat |
| Estate Office<br>Umayalmaligai                                                                                                    |                            |
| Tharangini Ladies Hostel<br>Manna Public Toilet<br>Pillaichavady<br>INDICASH ATM                                                                                      | S U109 Gaught              |
| Pillabor Kowley Dittip coandes                                                                                                    | +                          |

| 0                                                |                                                                                                    |                                                                                                    |
|--------------------------------------------------|----------------------------------------------------------------------------------------------------|----------------------------------------------------------------------------------------------------|
|                                                  | Select Plot<br>CAR PARK<br>EXISTING BUILDING<br>12M WIDE                                                                                                    |                                                                                                    |
| 1ap Satellite PEC Canteen                        | CENTAC<br>Gestiline<br>Centac<br>Gestiline<br>Centac<br>Centac<br>MSME                                                                                                    | Altudo Salisato Tampio Salisato Court Beach Record Record |
| College                                          | Peo Library Peo Library Peo Library Peo Library Peo Library Por Sy Peo Library Peo Library | sarden war in the same second second s                                                                                                    |
| Bharathiyar St                                   | e Department.                                                                                                    | erry<br>ing                                                                                                    |
| 8                                                | Colle                                                                                                    |                                                                                                    |
| Has<br>dra Sokar St                              | PUDUCHER Estate Office                                                                                                    |                                                                                                    |
| 40 Sahari Si<br>40 Sahari Si<br>10 Mayal Maligar | PUDUCHERRY Estate Office                                                                                                    |                                                                                                    |

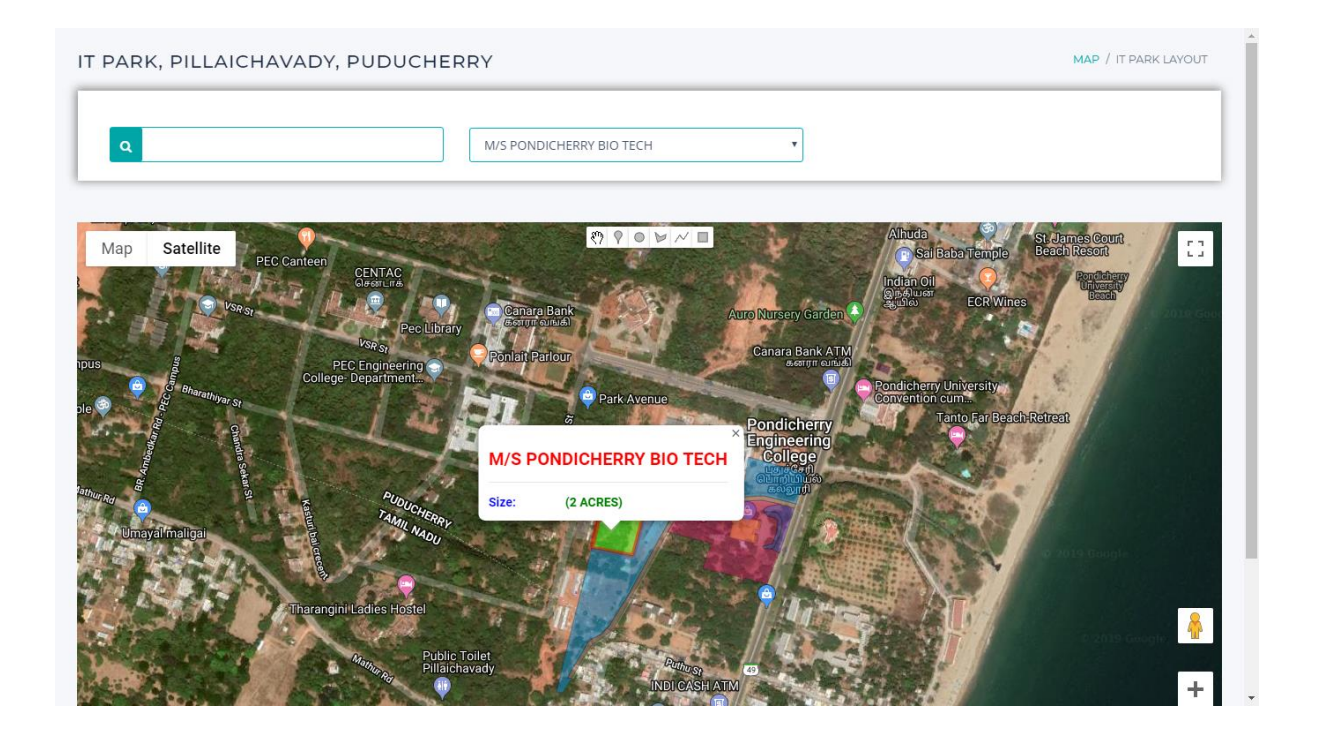